### **M** winmostar tutorial

# Quantum ESPRESSO Convergence Test

V11.6.5

8 April 2024 X-Ability Co., Ltd.

### **About This Manual**

- This manual is a tutorial demonstrating use cases for Winmostar V11.
- For those using Winmostar V11 for the first time, please consult <u>Beginner's Guide</u>.
- For those who wish to explore the details of each feature, please refer to <u>Winmostar User Manual.</u>
- Those who wish to practice the contents of this manual are encouraged to attend a training session.
  - <u>Winmostar Introductory Training Session</u>: This guide only introduces the operation methods of the Basic Tutorial.
  - <u>Winmostar Basic Training Session</u>: We will cover the theoretical background, explanations on interpreting results, operational methods of the Basic Tutorial, and procedures for some tutorials beyond the basic level.
  - <u>Individual Training Session</u>: You can freely customize the training content according to your preferences.
- If you are unable to proceed with the operations as outlined in this manual, please first consult <u>Frequently asked questions</u>.
- If your issue is not resolved through the Frequently Asked Questions, for the purpose of information accumulation and management, please contact us using <u>Contact page</u>. Attach files generated at the time of the issue and provide steps to reproduce the problem.
- The copyright for this document is held by X-Ability Co., Ltd. Any copying or duplication of the content in any form without the express permission of X-Ability Co., Ltd. is strictly prohibited.

### **Overview**

- This tutorial requires Winmostar V11 Professional Elite Edition.
- In this tutorial, we will conduct a convergence test by performing calculations on a Si crystal SCF calculation with varied cutoff energies and k-point numbers, introducing the procedure to find the optimal cutoff energy and k-point numbers.
- Firstly, we will scan the cutoff energy, followed by a scan of the k-point interval.
- In this manual, we will consider the calculation to have converged when the change in total energy from one parameter set to the next falls below a predetermined threshold (in this book, we set a relatively high precision threshold of 1 meV  $\approx$  0.00007 Ry  $\approx$  0.02 kcal/mol).

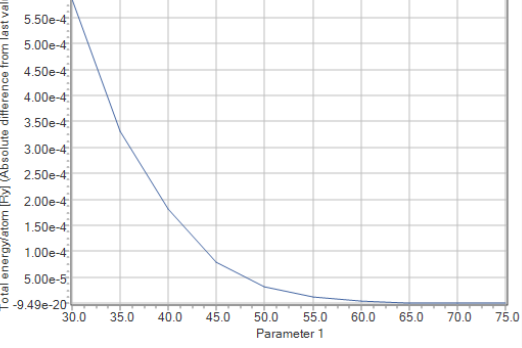

Note :

- The convergence behavior varies depending on the element, the pseudopotential used, and the type of functional.
- For a detailed explanation of Quantum ESPRESSO's calculation methods and settings, please see the following article from our company: <u>https://qiita.com/xa\_member</u>

### **Preference of Operating Environment**

- For users of Winmostar version V11.5.0 or later on a 64-bit environment, please install and configure CygwinWM version 2023/04/05 or later.
  - The CygwinWM version after 2023/04/05 includes the recommended version of 64-bit Quantum ESPRESSO.
- If the above does not apply to you or if you wish to use a version of Quantum ESPRESSO other than <u>the recommended one</u>, you will need to install and configure <u>Windows version of Quantum ESPRESSO</u> separately.

## **Operating Modes of Winmostar V11**

V11 offers two operating modes: **Project Mode** and **File Mode**.

This manual focuses on operations in Project Mode.

For operations in File Mode, please refer to <u>Quantum ESPRESSO tutorial for version 10</u>.

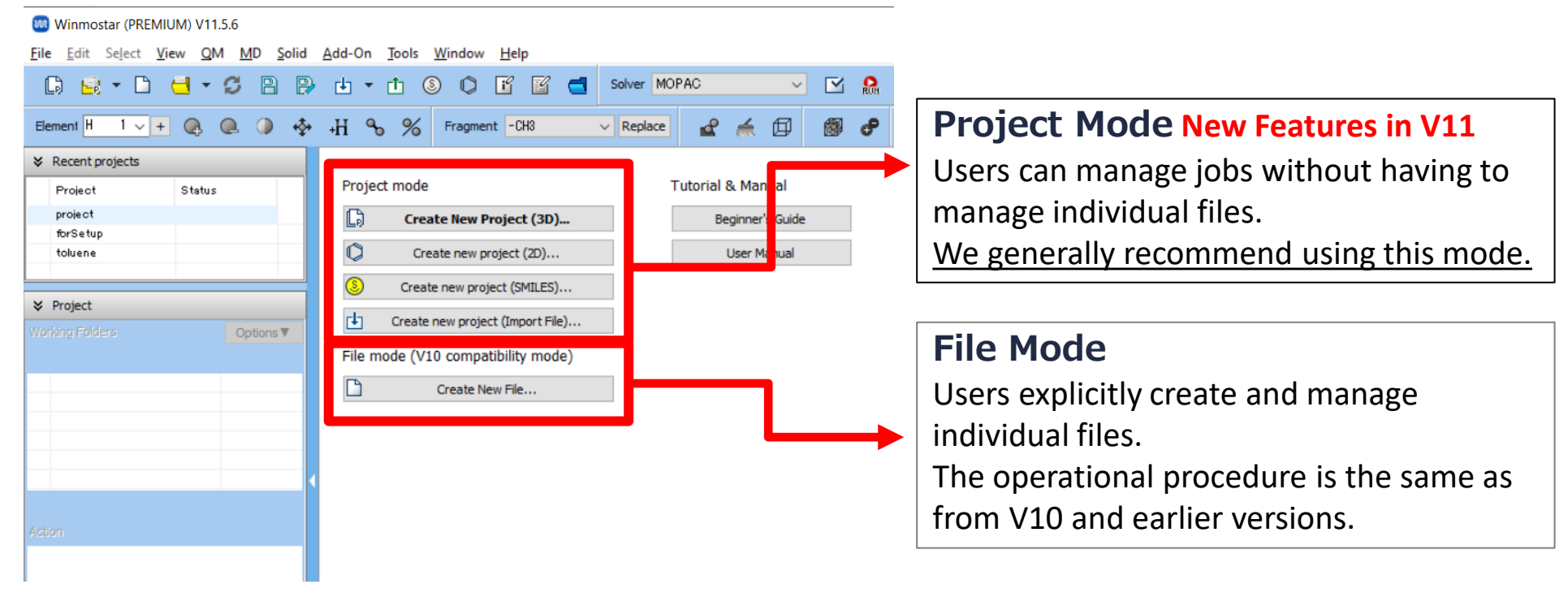

## A. Modeling of the System

Please refer to <u>QE Basic Tutorial</u> for the basic operation method.

- A. Launch Winmostar and click on **Create New Project (3D)**. If Winmostar is already running, click **File | Close** first.
- B. Enter 'si\_convtest\_qe' in Project name and click Save.

For detailed instructions on creating the initial structure, please refer to <u>Winmostar User</u> <u>Manual section 5, 'Structure Building</u>'.Here, we load an existing molecular structure file.

- C. Click File | Import | Sample File | si.cif.
  - If you wish to load a different file at this stage, use **File | Import File** instead.
- D. In **Import File** dialog, click **Discard and import**.

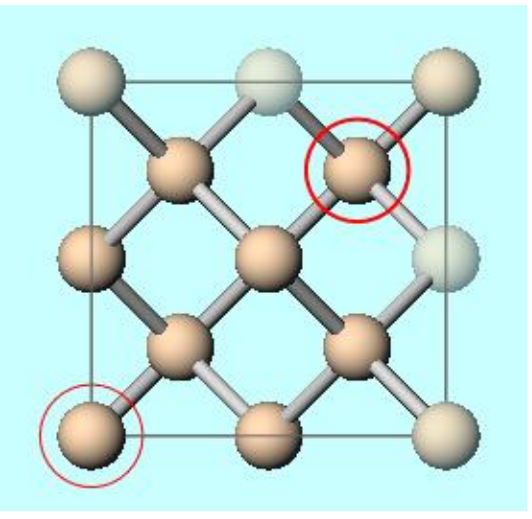

### B. Execution of Calculation (Scanning of Cutoff Energy)

- A. Select **Quantum ESPRESSO** from **Solver**, and then click **(Workflow Setup)**.
- B. Click **Yes** when asked, 'Current cell can be converted to primitive cell…Do you want to convert?'
- C. Change **Pseudo file** to **pz-\*vbc.upf**.
- D. Check Manually specify cutoff energy and enter '%WM\_SCAN1%' as Cutoff energy.

| Quantum ESPRESSO Workflow | Setup                                                                    | – 🗆 ×                               |  |  |  |  |  |
|---------------------------|--------------------------------------------------------------------------|-------------------------------------|--|--|--|--|--|
| Preset SCF                | ✓ (modified)                                                             | # of Jobs: + 1 -                    |  |  |  |  |  |
|                           | Enable                                                                   | e parameter/structure scan Config   |  |  |  |  |  |
| 1st job                   |                                                                          | + -                                 |  |  |  |  |  |
| Task Energy 🗸             | Cutoff energy [Ry] 6WM_SCAN1%                                            | 0.0                                 |  |  |  |  |  |
| Charge [e] 0.             | Manually specify cutoff energy                                           |                                     |  |  |  |  |  |
| # of bands Default ~      | Default V K points<br>(3x3x3) Monkhorst-Pack V Use Bravais-lattice index |                                     |  |  |  |  |  |
| Spin Non-polarized V      |                                                                          |                                     |  |  |  |  |  |
| Pseudopotential           | Properties                                                               |                                     |  |  |  |  |  |
| Type All 🗸                | DOS                                                                      | Charge density Phonon DOS           |  |  |  |  |  |
| Functional All            | PDOS/Lowdin C                                                            | Potential/ Phonon band<br>Work func |  |  |  |  |  |
| Pseudo file pz-*vbc.upf   | Band structure                                                           | Dielectric func NMR                 |  |  |  |  |  |

#### **B.** Execution of Calculation (Scanning of Cutoff Energy)

- A. Check Enable parameter/structure scan and click Config.
- B. Click **Enter Step**, and enter '30' for Minimum Value, '5' for Interval, and '10' for Number of steps.
- C. Click OK to close Parameter/Structure Scan window.
- D. In **Quantum ESPRESSO Workflow Setup** window, click **OK**, then make appropriate settings in **Job Setting** window before clicking **Run**.

| Parameter/Structure | Scan     | - 🗆 X                                  |
|---------------------|----------|----------------------------------------|
| Variable            | # Values | Information                            |
| %WM_SCAN1%          | 10       | Target Variable:                       |
|                     |          | %WM_SCAN1% ~                           |
|                     |          | Values:                                |
|                     |          | 30<br>35<br>40<br>45<br>50<br>55<br>60 |
|                     |          | 65<br>70<br>75<br><                    |
| + -                 |          | Enter Step                             |
|                     |          | ОК                                     |

### C. Analysis of Results (Scanning of Cutoff Energy)

- A. Once **the status** of work folders from work1\_QE\_SCF to work10\_QE\_SCF changes to **END** or **END(-)**, click **File | Project | Parameter/Structure Scan Results**.
- B. Select **Total energy/atom** for **Y Axis** and click **Draw** to display the total energy per atom for each parameter (in this case, Cutoff energy).

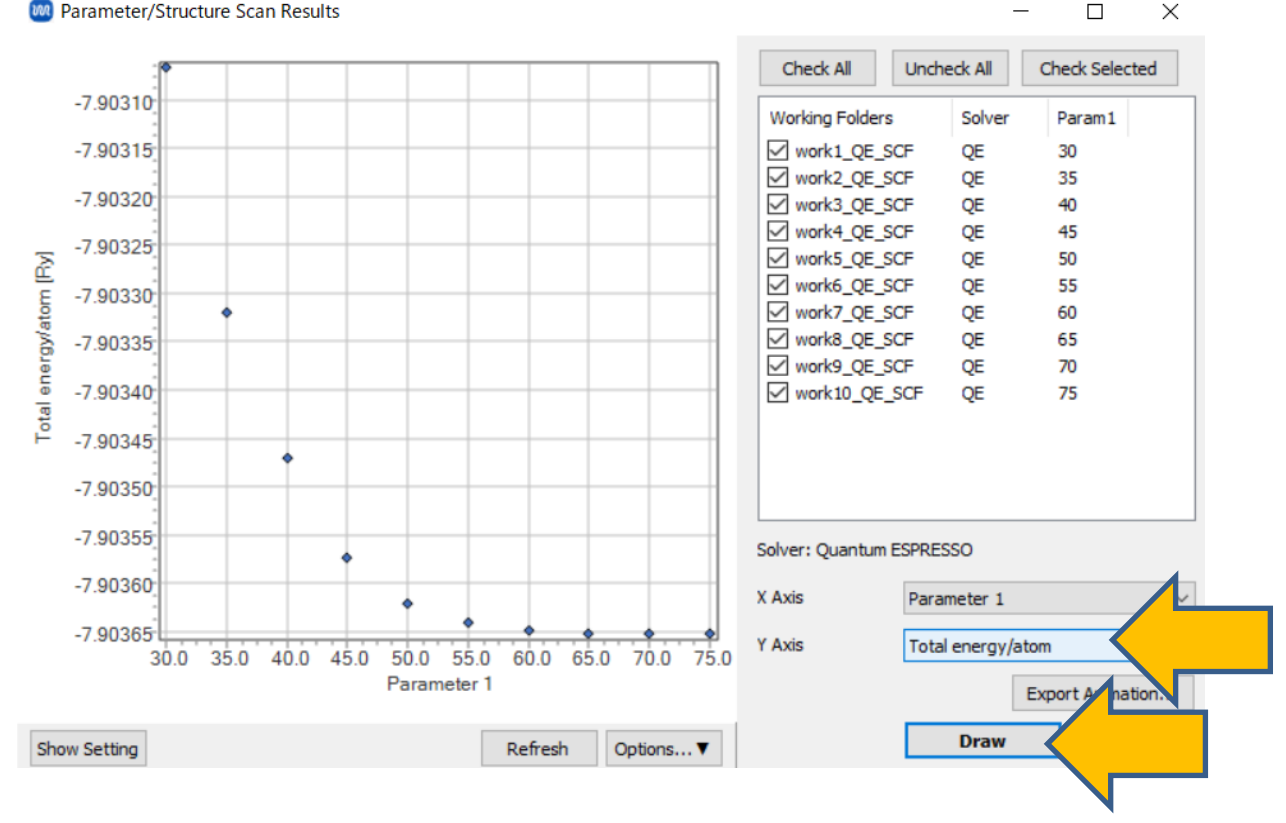

### C. Analysis of Results (Scanning of Cutoff Energy)

- A. Click **Options | Calculate Differences from First/Last Value** in the bottom right of the graph. Select 'Absolute difference from last value' as **Type** and click **OK** (since higher accuracy is achieved as the scanned parameter increases, the difference from the last value is chosen). The change in total energy per atom when varying the parameter will be displayed.
- B. In this manual, we determine convergence at 50 Ry, where the graph values fall below the threshold of approximately 0.00007 Ry.
  - As stated at the beginning of this manual, we have adopted a threshold that requires relatively high precision.
- C. After reviewing the graph, click **Close**, and then click **Cancel** to close **Parameter/Structure Scan Result** window.

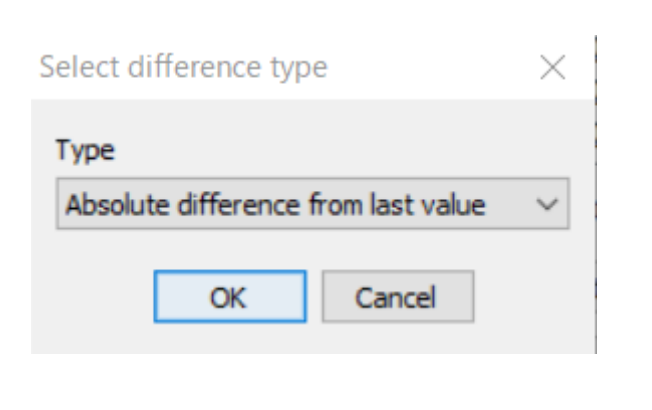

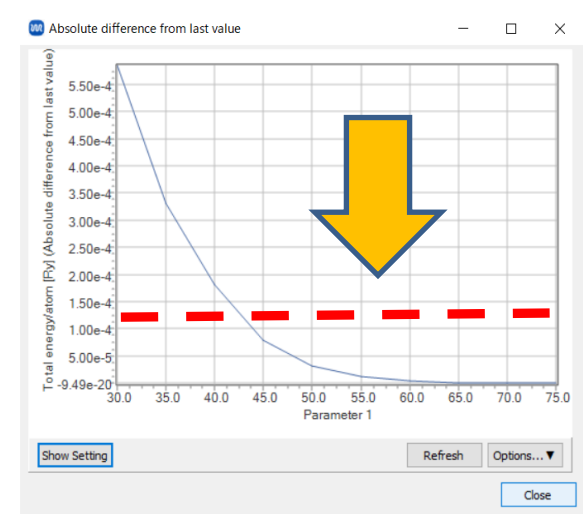

#### **D.** Execution of Calculation (Scanning of k-Point Numbers)

- A. Click (Workflow Settings) and click No when asked 'Do you want to continue from previous run?'.
- B. Enter the value determined on P. 10 for Cutoff energy ('50').
- C. Click **Details**, enter '%WM\_SCAN1%' for **K\_POINTS** (Spacing), and click **OK**.

| 🚾 Quantum   | ESPRESSO Workflow S | etup             |                     | _                      |            | ×  | Quantum ESPRESS      | O Keyword Setup | D       |                              |              | - 🗆             | ×       |
|-------------|---------------------|------------------|---------------------|------------------------|------------|----|----------------------|-----------------|---------|------------------------------|--------------|-----------------|---------|
| Preset SCF  |                     | ~ (r             | nodified)<br>√Ena   | # of Jobs:             | + 1        |    | Preset               |                 | ~       |                              |              |                 |         |
|             |                     |                  |                     | # Conditions: 10       |            |    | RISM (1) RISM        | (2) Others      | Preview | Options                      | Properties   | Pseudopo        | tential |
| 1st job     |                     |                  |                     |                        | +          | -  | Basic Advanced       | Spin/DFT+U      | Phonon  | NMR/EFG                      | MD           | Dipole Corr     | ESM     |
|             |                     |                  |                     |                        |            |    | calculation          | scf             | ~       | Set ibrav = 2                | 2 and celldm |                 |         |
| Task En     | iergy 🗸 🗸           | Cutoff energy [F | Ry] 50              | [kbar] 0.              | 0          |    | # of bands           | Do not specify  | ~       | ecutwfc                      | 50           |                 |         |
| Charge [e]  | 0                   | Manually and     | sife autoff anarous | Phonon (DEPT) Disabl   | ad         | ~  | (# valence bands: 4) | bo not specify  |         | count                        |              |                 | _       |
| charge [e]  | 0.                  |                  | city cutoff energy  | Phonon (DIPT) Disabi   | eu         | ~  | nbnd                 | 4               |         | Ecut for US/PAV<br>(Density) | V Spec       | ify ecutrho/ecu | itw ~   |
| # of bands  | Default 🗸           | K points Mon     | khorst-Pack 🗸 🗸     | Use Bravais-lattice in | dex        |    | nbnd(Relative)       | 0               | % more  | ecutrho                      | 450          |                 |         |
|             |                     | (1x1x1)          |                     |                        |            |    | K POINTS automa      | tic(by Spacing) | ~       | utrho/ecut                   | wfc 9.       |                 |         |
| Spin        | Non-polarized ~     |                  |                     |                        |            |    |                      | (c) opacing)    |         |                              |              |                 |         |
| Pseudopoter | ntial               |                  | Properties          |                        |            |    | (Spacing) [A^-1      | %WM_SCAN1%      | ·       | <u></u>                      | 0.           |                 | _       |
| Туре        | All ~               |                  | DOS                 | Charge density         | honon DO   | s  |                      | 111000          | ^       | o pations                    |              |                 | $\sim$  |
|             |                     |                  | PDOS/Lowdin         | - Potential/           |            |    |                      |                 |         | ion_dynamics                 | none         |                 | $\sim$  |
| Functional  | All                 | $\sim$           | charge              | Work func              | 'nonon bar | na |                      | Ł               | ~       | cell dynamics                | none         |                 | ~       |
| Pseudo file | nz-*vbc unf         | ~                | Band structure      |                        | IMD        |    |                      |                 | -       |                              |              |                 | -       |
| i beddo me  | pz- vbc.opi         | -                |                     |                        | 1-11X      |    |                      | Set default k-  | path    | tprnfor                      | ts 🗌         | tress           |         |
| Precision   |                     | Matal            |                     | Details (med           | ified)     |    |                      | nosym           | noinv   |                              |              |                 | _       |
| Freusion    | ~                   | Metal            |                     | Details (mod           | mea)       |    | Reset Import         | Export          |         |                              | ок           |                 | n       |
|             |                     |                  |                     |                        |            |    |                      |                 |         |                              |              |                 |         |

#### **D.** Execution of Calculation (Scanning of k-Point Numbers)

- A. Click Config next to Enable parameter/structure scan.
- B. Click **Enter Step**, and enter '0.05' for Minimum Value, '0.05' for Interval, and '10' for Number of steps.
- C. Click OK to close Parameter/Structure Scan window.
- D. In **Quantum ESPRESSO Workflow Setup** window, click **OK**, then make appropriate settings in **Job Setting** window before clicking **Run**.

| Variable   | # Values | Information                                                             |
|------------|----------|-------------------------------------------------------------------------|
| %WM_SCAN1% | 10       | Target Variable:                                                        |
|            |          | %WM_SCAN1% ~                                                            |
|            |          | Values:                                                                 |
|            |          | 0.05<br>0.1<br>0.15<br>0.2<br>0.25<br>0.3<br>0.35<br>0.4<br>0.45<br>0.5 |
|            |          |                                                                         |
| + -        |          | Enter Step                                                              |

### E. Analysis of Results (Scanning of k-Point Numbers)

- A. Once **the status** of work folders from work11\_QE\_SCF to work20\_QE\_SCF changes to **END** or **END(-)**,Click **File | Project | Parameter/Structure Scan Results**.
- B. Click **Uncheck All**, then select work11 to work20 from the list of **Working Folders** by Shift+clicking for multiple selection, and click **Check Selected**.
- C. Select **Total energy/atom** for **Y Axis** and click **Draw** to display the total energy per atom for each parameter (in this case, K spacing).

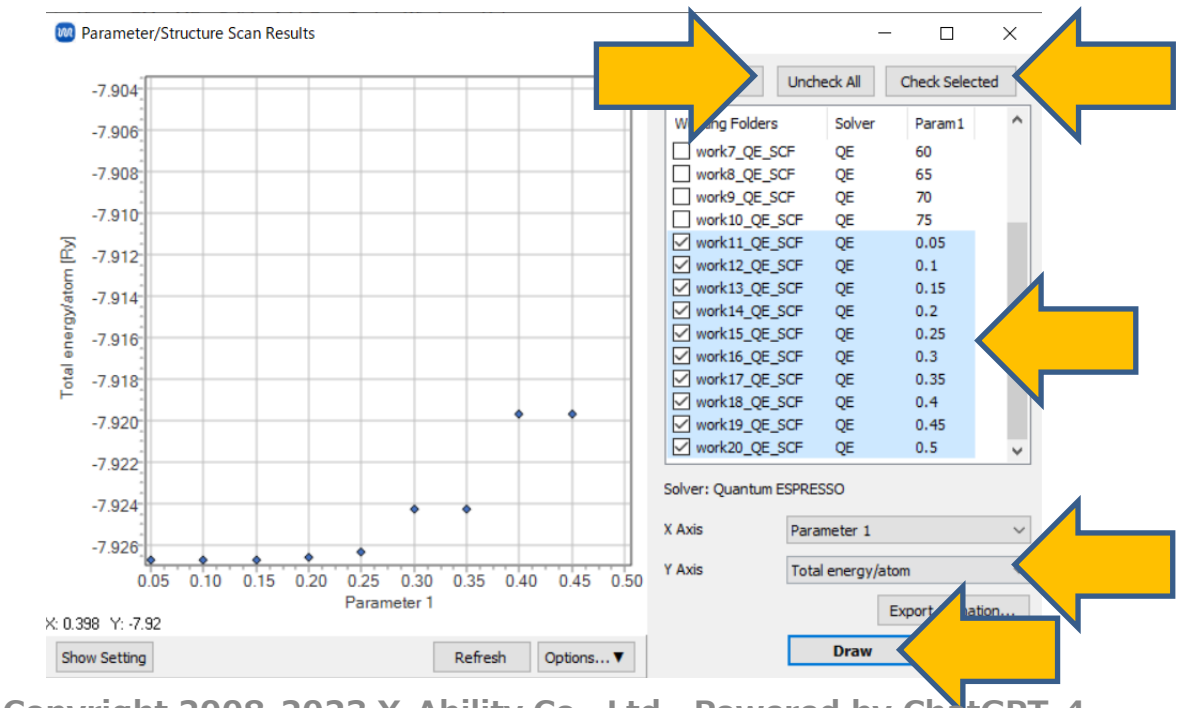

### E. Analysis of Results (Scanning of k-Point Numbers)

- A. Click **Options | Calculate Differences from First/Last Value** in the bottom right of the graph. Select **Absolute difference from first value** as **Type** and click **OK** (since higher accuracy is achieved as the scanned parameter decreases, the difference from the first value is chosen).
- B. As the vertical axis shows significant changes making it difficult to read the values, click **Show Setting** in the bottom left of the graph, and check **Logarithm** for **Y Axis**. Similar to P.10, the calculations in this book determine convergence at a k-point Spacing of 0.15 Å^-1.
  - As stated at the beginning of this book, a relatively high precision threshold has been adopted.

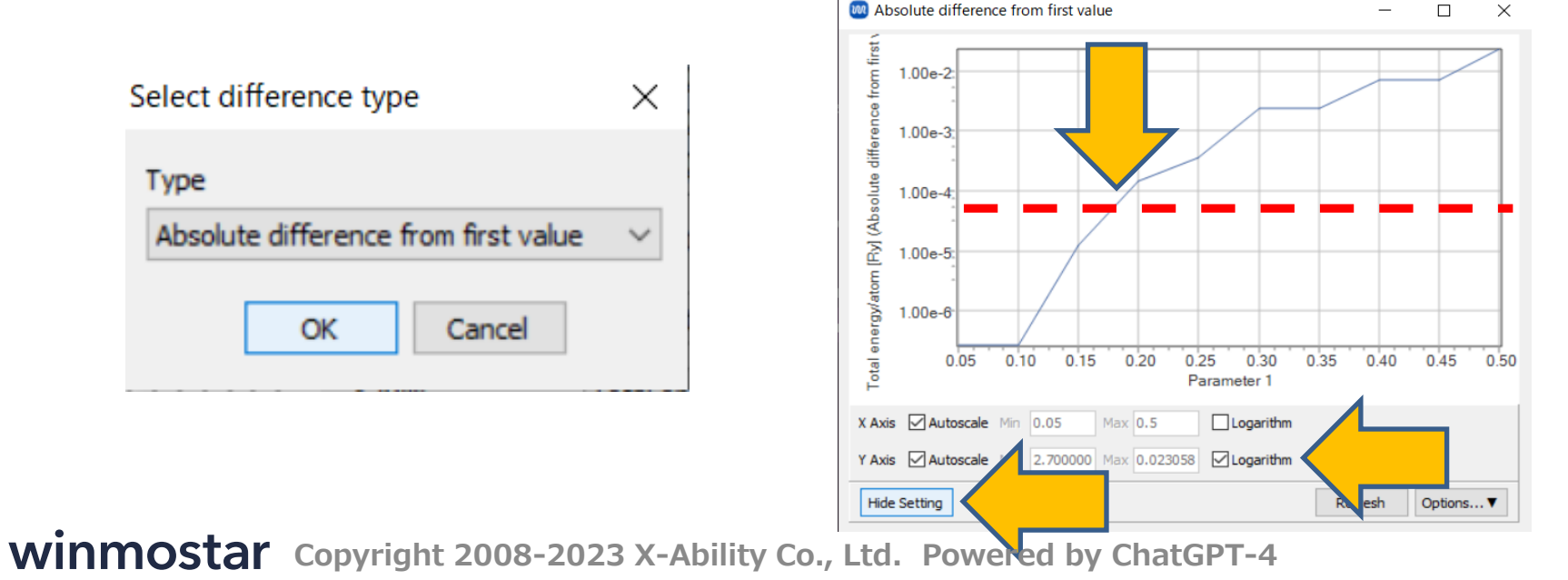

## Finally

• For detailed information on each feature, please refer to Winmostar User Manual.

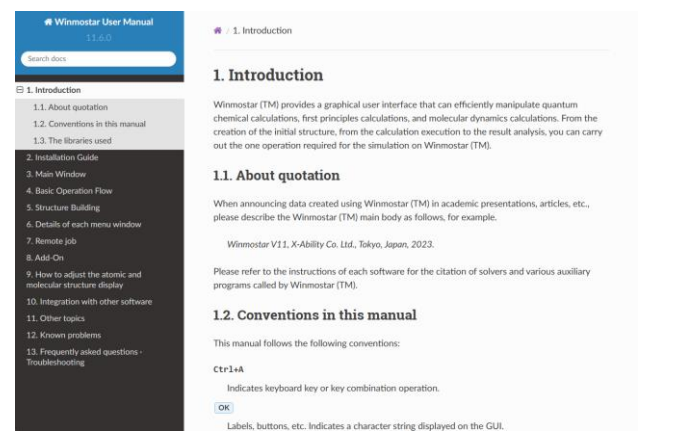

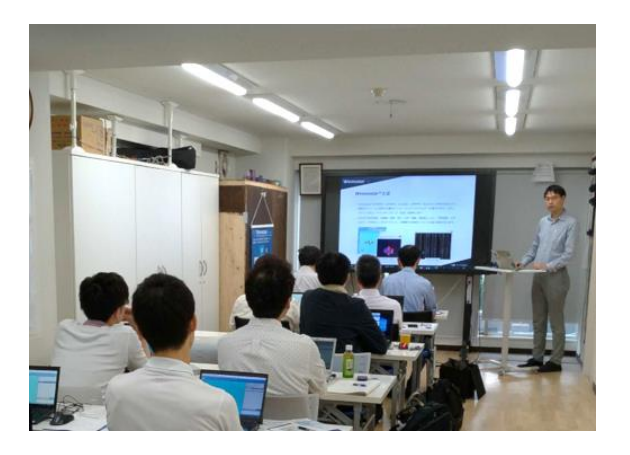

#### Winmostar User Manual

Scenes from Winmostar Training Session

- If you wish to practice the contents of this guide, please consider attending <u>Winmostar Introductory Training Session</u>, <u>Winmostar Basic Training Session</u>, or <u>Individual Training Session</u>. (See page 2 for details.)
- If you are unable to proceed as instructed in this guide, please first consult <u>Frequently asked questions</u>.
- If FAQs do not resolve your issue, for the purposes of information accumulation and management, please contact us through <u>Contact page</u>, detailing the steps to reproduce the issue and attaching any generated files at that time.